# 財産目録の操作説明

## 1. 合計部門の選択

|   | 部門No | 区分名 /   | 入力=1 | ^ |
|---|------|---------|------|---|
| Þ | 0    | 승 하     |      |   |
|   | 1    | 福祉事業    |      |   |
|   | 2    | 本部会計    | 1    | ≡ |
|   | 3    | A事業所    |      |   |
|   | 4    | ひまわり保育所 | 1    |   |
|   | 5    | 介護事業    |      |   |
|   | 6    | 特養施設    | 1    |   |

財産目録は通常は法人全体で作成しますので、"合計"部門を選びます。 ただし、事業別あいるは拠点別の財産目録を作りたい場合はそれぞれの部門を選んでくだ さい。

## 2. 財産目録の作成

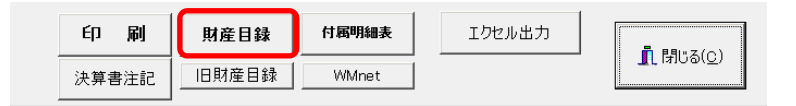

財産目録のボタンを押すと、次のような画面になります。

この画面で必要な事項を記入して、"印刷"ボタンを押してください。

|   | H     | 4 <b>}     + -  </b>              | -^^ ☆ ☆<br>-^^ ☆ ☆<br>-^^ ☆<br>- ジ酸の和曝<br>C する © (<br> | 法人名<br>_ない<br>_ほう<br>ごう<br>です | ;のED刷<br>る C しない<br>のED刷<br>る C しない | D 刷 エクt<br>± 記 | こル出力    | <b>順</b> 開 | ෙ |  |  |  |
|---|-------|-----------------------------------|--------------------------------------------------------|-------------------------------|-------------------------------------|----------------|---------|------------|---|--|--|--|
|   |       | 場所・物量等及び使用目的等は該当の行でダブルクリックしてください。 |                                                        |                               |                                     |                |         |            |   |  |  |  |
|   | code  | 科目名                               | 場所·物量等                                                 | 取得年度                          | 使用目的等                               | 取得価額           | 減価償却累計額 | 貸借対照表価額    | ^ |  |  |  |
| 1 | 10000 | 【資産の部】                            |                                                        |                               |                                     |                |         |            |   |  |  |  |
| Ξ | 11000 | 流動資産                              |                                                        |                               |                                     |                |         |            |   |  |  |  |
| Ξ | 11010 | 現金預金                              |                                                        |                               |                                     |                |         |            |   |  |  |  |
|   | 11020 | 現金                                |                                                        |                               |                                     |                |         | 852,000    |   |  |  |  |
|   | 11040 | オリオン銀行                            |                                                        |                               |                                     |                |         | 50,050,000 |   |  |  |  |
|   | 11060 | スパル銀行                             |                                                        |                               |                                     |                |         | \$,000,000 |   |  |  |  |
|   | 11080 | ペンギン銀行                            |                                                        |                               |                                     |                |         | 2,000,000  |   |  |  |  |
| Ц | 11800 | 有価証券                              |                                                        |                               |                                     |                |         |            |   |  |  |  |
| _ | 11820 | 事業未収金                             |                                                        |                               |                                     |                |         |            |   |  |  |  |
| _ | 11840 | 未収金                               |                                                        |                               |                                     |                |         | 800,000    |   |  |  |  |
| _ | 11860 | 未収補助金                             |                                                        |                               |                                     |                |         |            |   |  |  |  |
|   | 11380 | 未収収益                              |                                                        |                               |                                     |                |         |            |   |  |  |  |
|   | 11400 | 受取手形                              |                                                        |                               |                                     |                |         |            |   |  |  |  |
|   | 11420 | 貯蔵品                               |                                                        |                               |                                     |                |         |            |   |  |  |  |

## 3. おもな操作

#### 場所・物量等及び使用目的の文字入力

ダブルクリックすると次のような画面になりますので、記入してください。 Enterkey を押すと、改行して複数行の入力が出来ます。

1行は13文字まで入り、入力できる最大文字数は全角で50文字までです。 空白行を入れると行間が広がりますので、不要な空白行は削除してください。

| zaisan2_popup                                                                                                    |               | -        |                 | x |  |  |  |  |
|----------------------------------------------------------------------------------------------------|---------------|----------|-----------------|---|--|--|--|--|
| オリオン銀行                                                                                                    |               |          |                 |   |  |  |  |  |
| 場所·物量等                                                                                                    |               |          |                 |   |  |  |  |  |
| オリオン銀行銀座支店<br> 普通預金                                                                                                    | 運転資金として       | <u>I</u> | 閉じる( <u>C</u> ) |   |  |  |  |  |
| 1234567890123                                                                                                    | 1234567890123 |          |                 |   |  |  |  |  |
| <ul> <li>13文字/行で入力してください。</li> <li>複数行の入力は Enterキーで改行します。</li> <li>空白行を入れると印刷したときに行間が広がりますので、<br/>余分な空白行は削除してください。</li> </ul> |               |          |                 |   |  |  |  |  |

### 複数行の明細が必要な場合

行挿入をしたい一つ下にカーソルポインタを移動させて、 "+"ボタンを押すと1行追加 されます。

► ы + • • I₹

建物に2行追加した例です。Codeで整列しますので、この例のようにコードを追加してください。

| -     |        |
|-------|--------|
| 12010 | 基本財産   |
| 12020 | 土地     |
| 12040 | 建物     |
| 12041 |        |
| 12042 |        |
| 12060 | 定期預金   |
| 12080 | 投資有価証券 |

財産目録

別紙4

| 社会福祉法人 あいうえお会 平成27年3月31日現在 |                            |        |              |      |         |             |
|----------------------------|----------------------------|--------|--------------|------|---------|-------------|
|                            |                            |        |              |      |         | (単位:円)      |
| 貸借対照表科目                    | 場所・物重等                     | 取得年度   | 使用目的等        | 取得価額 | 減価償却累計額 | 貸借対照表価額     |
| 「資産の部】                     | •                          | •      |              | •    | •       |             |
| 流動資産                       |                            |        |              |      |         |             |
| 現金預金                       |                            |        |              |      |         |             |
| 現金                         |                            |        |              |      |         | 852,000     |
| オリオン銀行                     | オリオン銀行銀座支店<br>普通預金         |        | 運転資金として      |      |         | 50,050,000  |
| スバル銀行                      |                            |        |              |      |         | 3,000,000   |
| ペンギン銀行                     |                            |        |              |      |         | 2,000,000   |
|                            | 1                          | 現金子    | 預金           | 1    | 1       | 55,902,000  |
| 制金                         |                            |        |              |      |         | 300,000     |
|                            |                            | 流動資産   | :合計          | 1    |         | 56,202,000  |
| 固定资産                       |                            |        |              |      |         |             |
| 基本財産                       |                            |        |              |      |         |             |
| 土地                         |                            |        |              |      |         | 50,000,000  |
|                            |                            |        |              |      |         | 80,000,000  |
|                            | <br> ○○拠点<br> ○○市春風台25-120 |        | 保育所園舎        |      |         | 50,000,000  |
|                            | △△市<br>青空町10-5-200         | İ      | デイサービスマテーション |      |         | 30,000,000  |
|                            |                            | 基本財政   | € 合計         | 1    | -       | 130,000,000 |
| その他の固定資産                   |                            |        |              |      |         |             |
| 機械及び装置                     |                            |        |              |      |         | 3,000,000   |
| 車輛運搬具                      |                            |        |              |      |         | 2,000,000   |
| 器具及び備品                     |                            |        |              |      |         | 5,000,000   |
| その他の固定資産                   |                            |        |              |      |         |             |
|                            |                            | その他の固定 | 定资産合計        |      |         | 10,000,000  |
|                            |                            | 固定资産   | :合計          |      |         | 140,000,000 |
|                            |                            | 资產合    | iit          |      |         | 196,202,000 |
| 【負債の部】                     |                            |        |              |      |         |             |
| 流動負債                       |                            |        |              |      |         |             |
| その他の未払金                    |                            |        |              |      |         | 300,000     |
| 預崯                         |                            |        |              |      |         | 180,000     |
| 職員預し金                      |                            |        |              |      |         |             |
| 職員預収金(その他)                 |                            |        |              |      |         | 100,000     |
|                            |                            | 工 職員預  | 山金           |      |         | 100,000     |
|                            |                            | 流動負債   | (合計          |      |         | 580,000     |
| 固定負債                       |                            |        |              |      |         |             |
| கக்கக்                     |                            |        |              |      |         | -1,000      |
| 長期未払金                      |                            | -      |              | 1    | +       | -1 0,000    |
|                            | 1                          | 固定負債   | ː杏타          | 1    | 1       | -11,000     |
|                            |                            | 負債合    | :it          |      |         | 569,000     |
|                            |                            | 差引鈍    | 8 <b>走</b>   |      |         | 195,633,000 |

## 5. 土地や建物に明細行を挿入する方法

"+"ボタンを押して行挿入をします。

必要な事項を記入して、それぞれの明細金額は"内訳金額"欄に記入します。

| code  | 料目名                     | 場所·物量等       | 取得年度 | 使用目的等      | 取得価額 | 液価償却累計額 | 貨借対照表価額    | 内肌全額         |
|-------|-------------------------|--------------|------|------------|------|---------|------------|--------------|
| 12000 | 固定流症                    |              |      | 87         | 2    |         | . //       | (V           |
| 12010 | 基本财産                    |              |      |            |      |         |            |              |
| 12020 | 土地                      |              |      |            |      |         | 60.000.000 |              |
| 12040 | 建物                      |              |      |            |      |         | 50,000,00  |              |
| 12043 |                         | 00m00m5-3-12 |      | 図書として使用    |      |         |            | 30,000,000   |
| 12045 |                         | ◇◇市▽△町10-50  |      | ディサービスセンター |      |         |            | 20,000,000   |
| 12080 | 定期預金                    |              |      |            |      |         |            | 000000000000 |
|       | 1011 An An American Int |              |      |            |      |         |            |              |

この方法による出力例は次のように建物の内訳金額として表示されます。

| 固定资産   |              |            |  |            |  |  |  |  |
|--------|--------------|------------|--|------------|--|--|--|--|
| 基本財產   |              |            |  |            |  |  |  |  |
| 土地     |              |            |  | 60.000.000 |  |  |  |  |
| 建物     |              |            |  |            |  |  |  |  |
|        | 00市00町5-3-12 | 園舎として使用    |  | 30,000,000 |  |  |  |  |
|        | ◇◇市▽△町10-50  | ディサービスセンター |  | 20,000,000 |  |  |  |  |
| 基本財產合計 |              |            |  |            |  |  |  |  |

この方式の利点は勘定科目の変更を行うことなく明細行の追加が出来ます。

## 6. 土地や建物に小科目を設定する方法

勘定科目の設定画面で次の例のように補助科目を追加すると、この小科目が明細行になり 建物小計になります。

| ŧ | 勘定科目(B/S,P/L)   資金収支の科目(C/F) |             |      |      |      |     |      |      |      |     |
|---|------------------------------|-------------|------|------|------|-----|------|------|------|-----|
| Γ | 科目コード                        | 科目名         | FlgA | FlgB | FlgC | 小科目 | 補助科目 | FlgG | FlgH | 消費税 |
| Þ | 12010                        | 基本財産        | 2    | 1    | 0    |     |      |      |      |     |
|   | 12020                        | 基本財産/土地     | 0    | 1    | 0    |     |      |      | 21   |     |
| Γ | 12040                        | 基本財産/建物     | 1    | 1    | 0    |     |      |      |      |     |
|   | 12041                        | 建物(〇〇拠点)    | 0    | 1    | 0    | 1   |      |      | 22   |     |
|   | 12042                        | 建物(△△拠点)    | 0    | 1    | 0    | 1   |      |      | 22   |     |
|   | 12060                        | 基本財産/定期預金   | 0    | 1    | 0    |     |      |      |      |     |
|   | 12080                        | 基本財産/投資有価証券 | 0    | 1    | 0    |     |      |      | 29   |     |
| - |                              |             |      |      |      |     |      |      |      |     |

このようにすると、財産目録で明細行を挿入しないでも次のような出力になります。

| 固定资産     |               |  |                   |  |  |            |  |  |
|----------|---------------|--|-------------------|--|--|------------|--|--|
| 基本財産     |               |  |                   |  |  |            |  |  |
| 土地       |               |  |                   |  |  | 60,000,000 |  |  |
| 建物       | 建物            |  |                   |  |  |            |  |  |
| 建物(00拠点) | 00市春空町1-5-120 |  | 保育園園舎             |  |  | 30,000,000 |  |  |
| 建物(ムム拠点) | ムム市春風5-105    |  | デイサービ <i>ス</i> 事業 |  |  | 20,000,000 |  |  |
|          |               |  |                   |  |  |            |  |  |
| 基本財產合計   |               |  |                   |  |  |            |  |  |

この方式の利点は一度設定すると便利ですが、既に入力してある期首繰越金や仕訳をやり 直す必要があります。また、対応する資金収支科目も小科目の追加が必要になります。